# オンライン授業の約束

ジュネーブ日本語補習学校 2020/04/21

## 1 始める前の準備物

<準備物>

筆記用具・定規・メモ用紙

- <始まる前に>
  - ① 服装を正し、身なりを整えて、トイレを済ませておく
  - ② 充電はフルにしておく
  - ③ 映り込んでもよいかどうか,自分の背後を確認する
  - ④ 前回や今日の学習範囲に目を通し、開始時刻を待つ

#### 2 学習中の約束

- <飲んだり・食べたりはしません>
- <オーバーアクションをします>
  - ・マル ・バツ ・OK ・質問 などのハンドサイン
- <日本語で話しましょう>

※幼稚部や小学校低学年はおうちの方が一緒にいてくださるとたすかります。

- <セキュリティーに配慮>
  - ・ミーティングIDを部外者に絶対に教えないでください。
  - ・お友達の顔が写った画像等を保存したりしないでください。

## 3 終了後の約束

- <終わった後, すぐに復習しましょう>
- <お家の人に、今日の学習について報告しましょう>

## **~**サポートチームよりお願い~

(1) 名前の変更のお願い**(ひらがなに)** お名前の設定

新年度に入ったばかりで、新担任も顔と名前が一致しない場合があります。**事前** に、お名前の変更をお願いします。

→変更の方法 Webex.comからmeetingにサインインし、右上の「自分のプロファ イルを変更する」から、読み間違いを避けるために**平仮名**での表記をお願いしま す。

参考リンク<u>https://help.webex.com/ja-jp/nmig1kcb/Edit-Your-Webex-Meetings-Profile</u> 兄弟で共同使用している場合は、苗字だけでもかまいません。

(2)トラブルシューティング

設定はできているはずなのに、顔が見えない(見せられない)、声が聞こえない (向こうに聞かせられない)というトラブルは、次の方法で改善することが多いよ うです。

①一度退出して入り直す。入室のさいは、URLクリックから。

②デバイスを変える パソコンではなく、タブレットや携帯からだと問題が解決す る、という場合があります。

③インターネットブラウザを変える Firefox, SafariなどよりもChromeだとうまく いった事例があります。

### (3) 今後のお知らせ

来週からはホームルームではなく、授業となり、それにともなって接続先も時間帯 も変更になります。学校からのお知らせを必ずご覧ください。

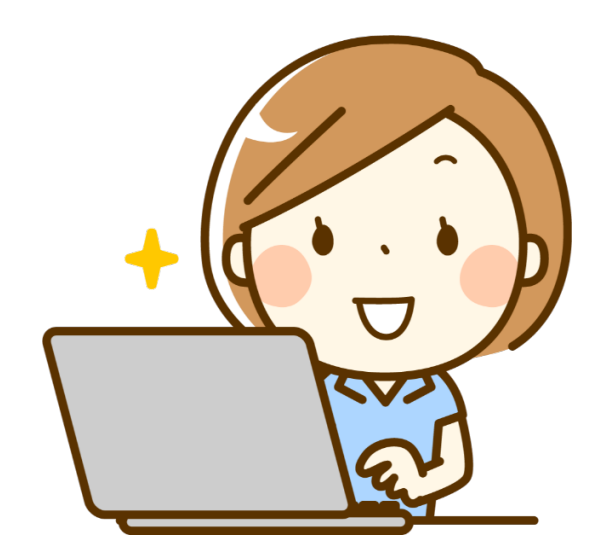